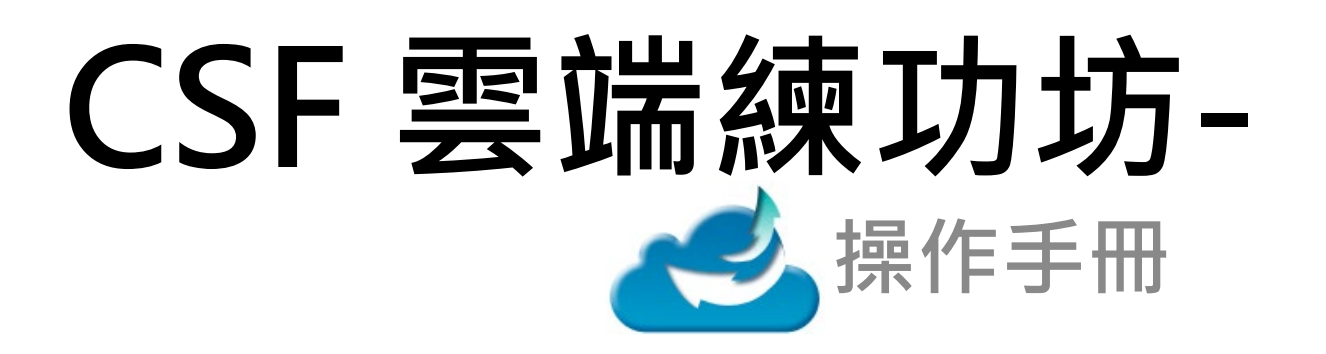

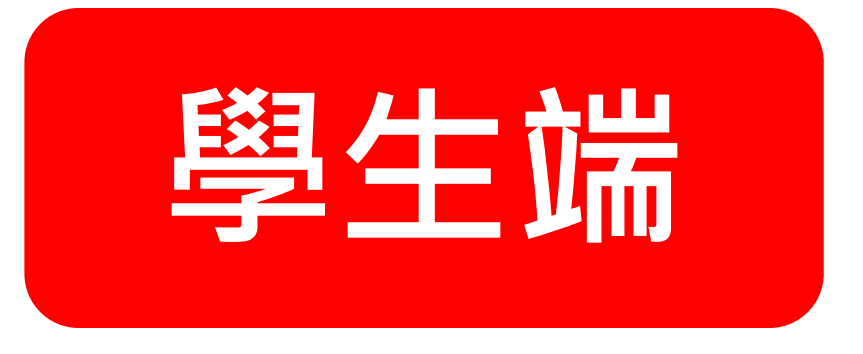

# 【輔大資訊能力電腦檢測】

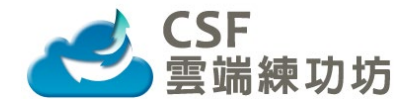

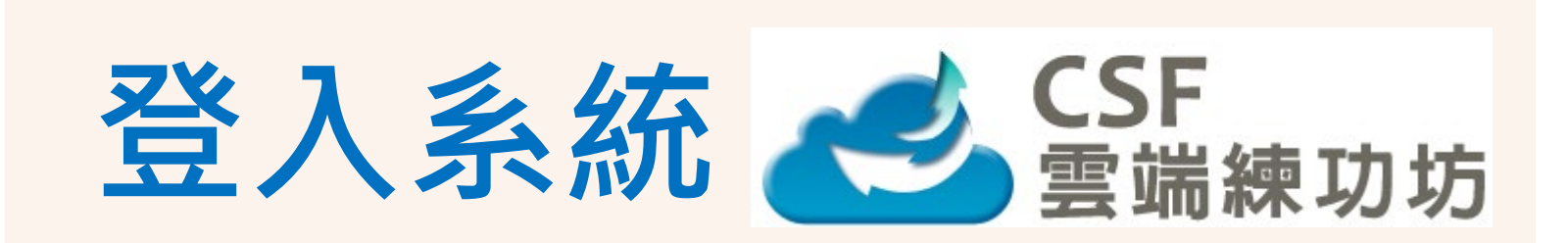

# 網址: https://clv.csf.org.tw/index.aspx

https://cloud.csf.org.tw/

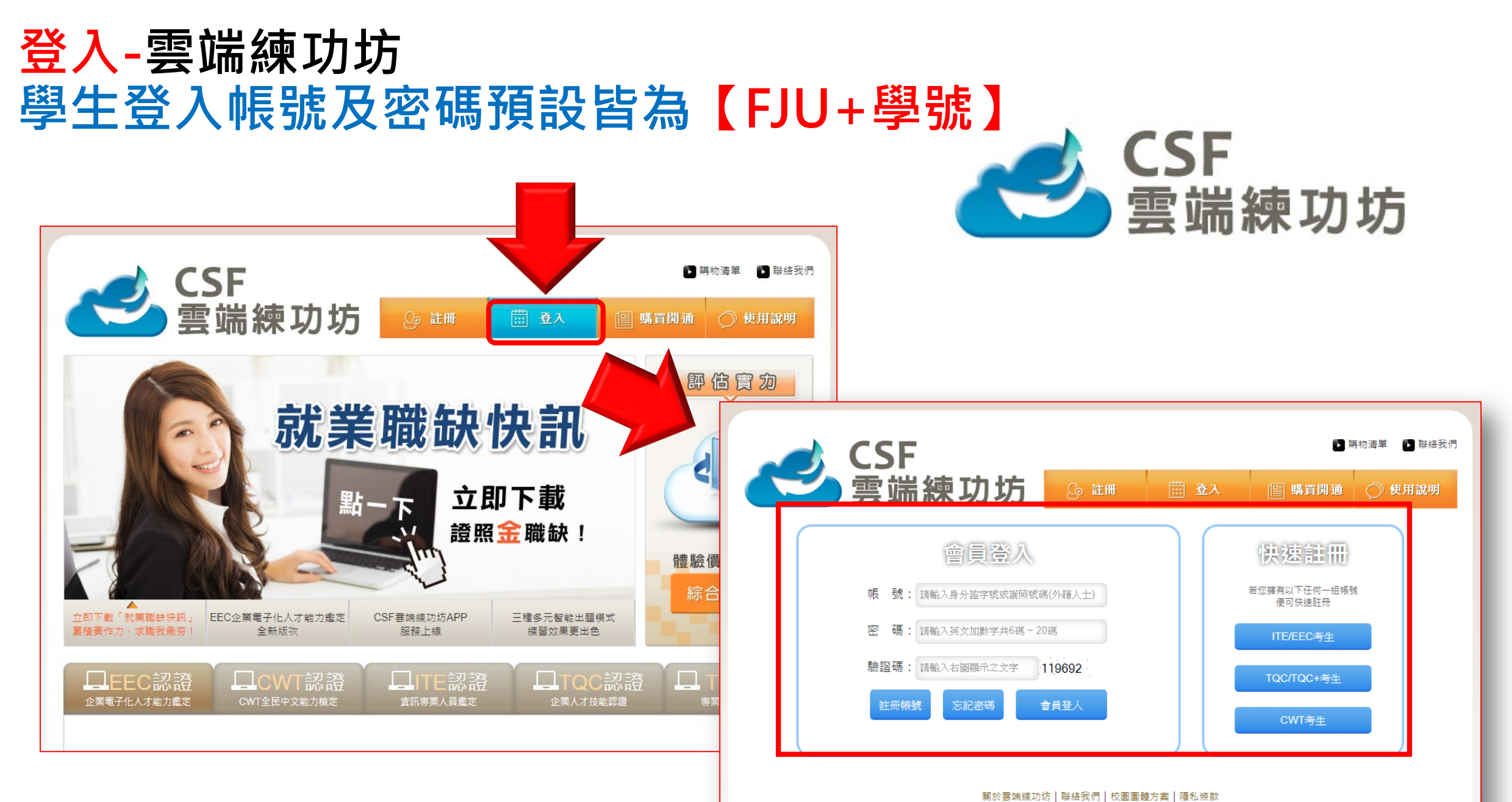

財團法人中華民國電腦技能基金會 2021/02/18修濟服領稿: Coloudservice@mail.csforg.tw 客服電話: 02-25778806 財團法人中華民國電腦技能基金會 2021/02/18修濟服貨稿: 2019 Computer Skills Foundation All Rights Reserved.

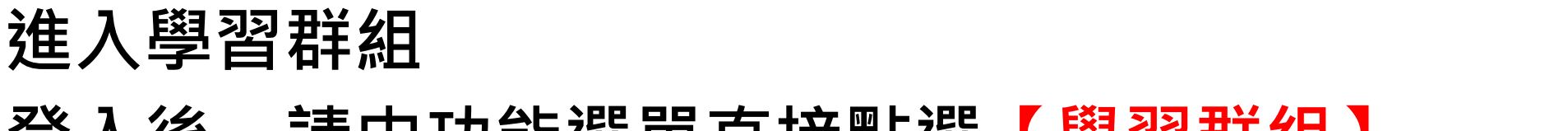

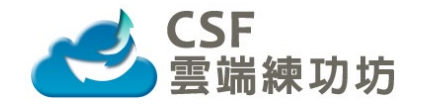

#### 登入後,請由功能選單直接點選【學習群組】

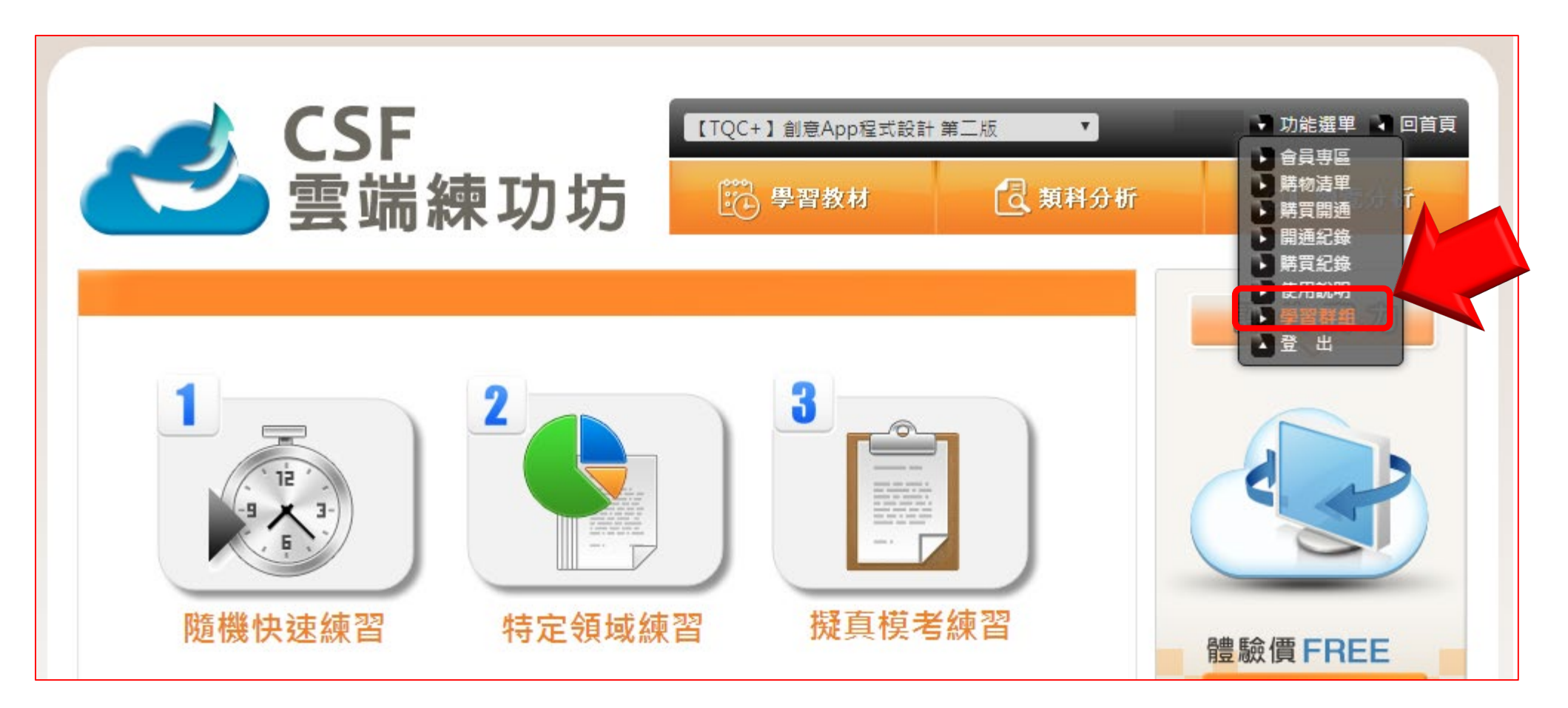

# 進入學習群組後 已將同學加入預設群組,請同學直接點選【進入群組】

加入群組記錄

| 項次 | 加入日期       | 學習群組名稱               | 群組老師    | 群組人數 | 練習科目          |  |
|----|------------|----------------------|---------|------|---------------|--|
| 1  | 2021-05-21 | [T210021] 輔大資訊能力電腦檢測 | 輔大輔老師 属 | 1    | 雲端技術及網路服務-實用級 |  |

群組出入記錄

| 項次 | 記錄時間       | 學習群組          | 「<br>「系統訊息」<br>「                               |
|----|------------|---------------|------------------------------------------------|
| 1  | 2021-05-21 | 雲端技術及網路服務-實用級 | 陳宗明 加入 輔大輔老師 老師的學習群組【填寫資料:班級-654321,學號-123456】 |

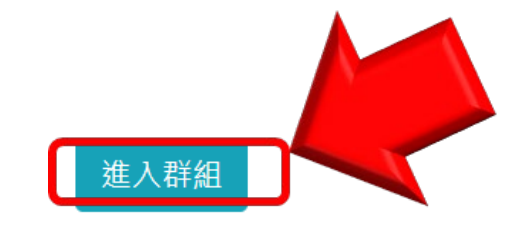

## 進入群組後 在群組計畫裡已規劃隨堂小考,請同學確定【起訖時間】, 如呈現【灰色方塊】表示測驗尚未開始

| 6 |      | SF<br>當嫌功坊                                |            |       |         |       |       |                                          |      | Ħ   | 組計劃  |
|---|------|-------------------------------------------|------------|-------|---------|-------|-------|------------------------------------------|------|-----|------|
|   | 類型   | 名稱及科目                                     | 班級         | 測驗題題數 | 測驗題佔分   | 操作題題數 | 操作題佔分 | 繳交起迄                                     | 補交期限 | 分數  |      |
| 1 | 隨堂小考 | <sup>輔大資訊能力電腦檢測</sup><br>TQC雲端技術及網路服務-實用級 | 輔大資訊能力電腦檢測 | 50    | 100     | 0     | 0     | 2021/05/21 16:30 起<br>2021/05/21 18:30 迄 | 無    |     | 尚未開始 |
| 2 | 隨堂小考 | 電一乙期末測試<br>TQC網路管理實務-實用級                  | 110電一乙網路認證 | 50    | 100     | 0     | 0     | 2021/05/21 09:00 起<br>2021/05/21 11:00 迄 | 無    | 未公告 | 已結束  |
| 3 | 隨堂小考 | <sub>期末測驗</sub><br>TQC網路管理實務-實用級          | 110電一乙網路認證 | 50    | 100     | 0     | 0     | 2021/05/19 10:00 起<br>2021/05/19 12:00 迄 | 無    | 未公告 | 已作答  |
|   |      |                                           |            | 首百 上一 | 百 1∨ 下- | -百 尾百 |       |                                          |      |     |      |

關於雲端練功坊|聯絡我們|校園團體方案|隱私條款 客服信箱:cloudservice@mail.csf.org.tw 客服電話:02-25778806 財團法人中華民國電腦技能基金會 版權所有 © 2021 Computer Skills Foundation All Rights Reserved.

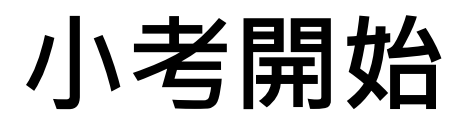

### 隨堂小考時間如果已經開始,請同學按下【F5】整理頁面, 按鈕呈現【綠色方塊】表示可以進入測驗

|   |      | SF<br>¦端練功坊                               |            |       |       |       |       |                                          |   | 群組  | 計劃  |
|---|------|-------------------------------------------|------------|-------|-------|-------|-------|------------------------------------------|---|-----|-----|
|   | 類型   | 名稱及科目                                     | 斑級         | 測驗題題數 | 測驗題佔分 | 操作題題數 | 操作題佔分 | 繳交起迄                                     | 補 | 數   |     |
| 1 | 隨堂小考 | <sup>輔大資訊能力電腦檢測</sup><br>TQC雲端技術及網路服務-實用級 | 輔大資訊能力電腦檢測 | 50    | 100   | 0     | 0     | 2021/05/21 16:30 起<br>2021/05/21 18:30 迄 | 無 | 未公告 | 進入  |
| 2 | 隨堂小考 | 電一乙期末測試<br>TQC網路管理實務-實用級                  | 110電一乙網路認證 | 50    | 100   | 0     | 0     | 2021/05/21 09:00 起<br>2021/05/21 11:00 迄 | 無 | 未公告 | 已結束 |
| 3 | 隨堂小考 | <sup>期末測驗</sup><br>TQC網路管理實務-實用級          | 110電一乙網路認證 | 50    | 100   | 0     | 0     | 2021/05/19 10:00 起<br>2021/05/19 12:00 迄 | 無 | 未公告 | 已作答 |

首頁 上一頁 1~ 下一頁 尾頁

關於雲端練功坊 | 聯絡我們 | 校園團體方案 | 隱私條款

客服信箱:cloudservice@mail.csf.org.tw 客服電話:02-25778806

財團法人中華民國電腦技能基金會 版權所有 © 2021 Computer Skills Foundation All Rights Reserved.

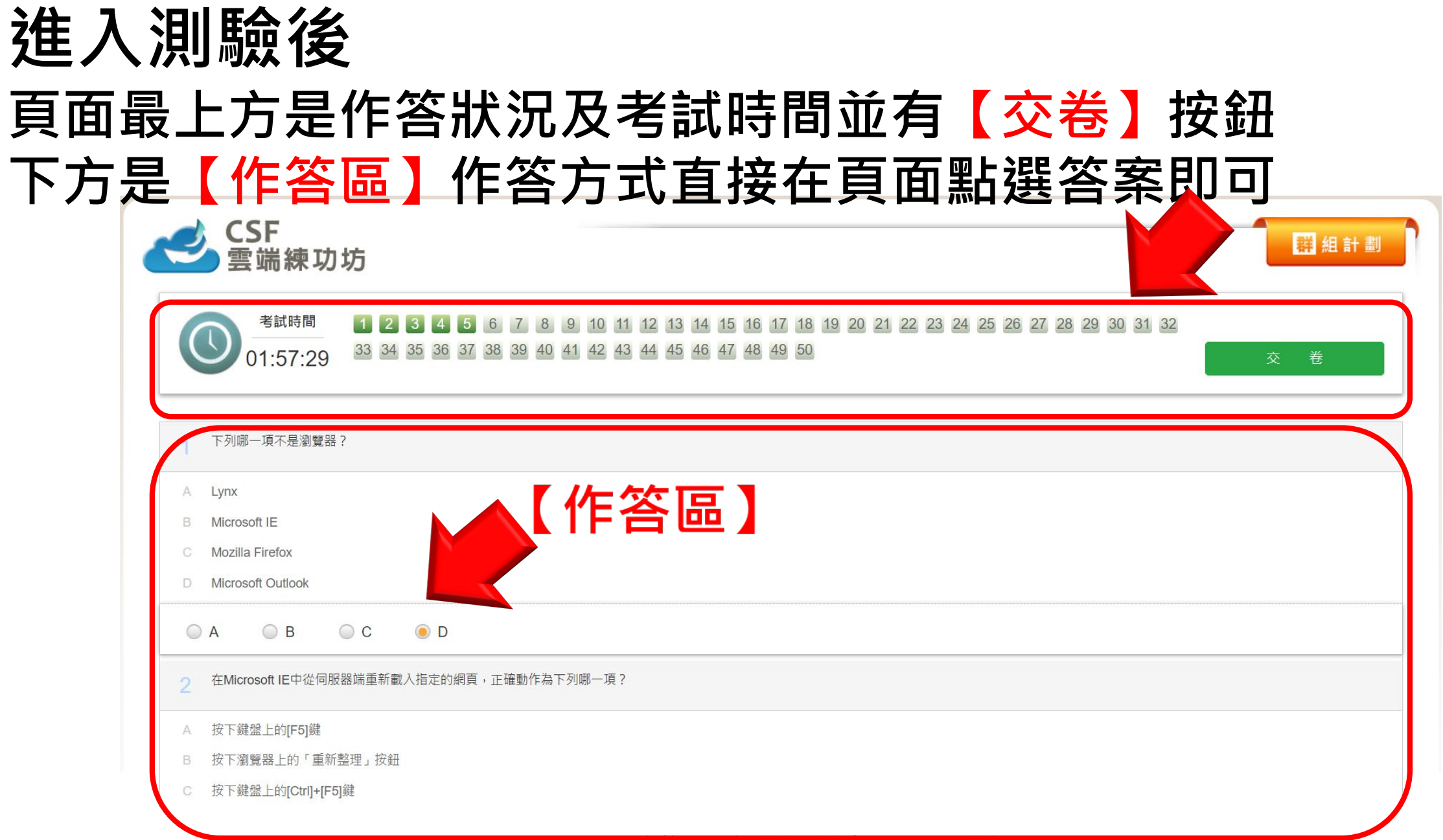

# 測驗進行中

### 頁面最上方是作答狀況會浮動置頂顯示在系統上,數字呈現 【綠色】方塊表示該題已經作答

| 0 | 在Windows環境中,下列哪一項瀏覽器不需要下載安裝? |
|---|------------------------------|
| A | Microsoft IE                 |
| В | Google Chrome                |
| С | Mozilla Firefox              |
| D | Apple Safari                 |
| 0 | A OB C D                     |
| 1 | 目前全球市佔率最大的搜尋引擎為下列哪一項?        |
| A | Google                       |
| В | Yahoo!                       |
| С | Bing                         |
| D | Ask.com                      |

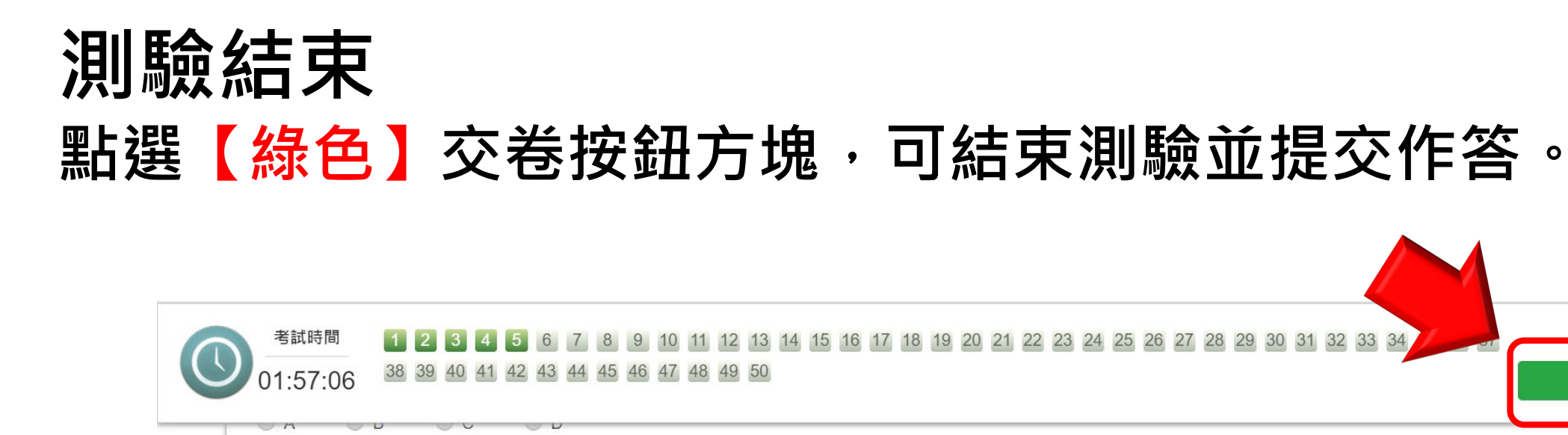

|    |                              | _ |
|----|------------------------------|---|
| 10 | 在Windows環境中,下列哪一項瀏覽器不需要下載安裝? |   |
| A  | Microsoft IE                 |   |
| В  | Google Chrome                |   |
| С  | Mozilla Firefox              |   |
| D  | Apple Safari                 |   |
| 0  | A OB C D                     | - |
| 11 | 目前全球市佔率最大的搜尋引擎為下列哪一項?        |   |
| A  | Google                       |   |
| В  | Yahoo!                       |   |
| С  | Bing                         |   |
| D  | Ask.com                      |   |
|    |                              |   |

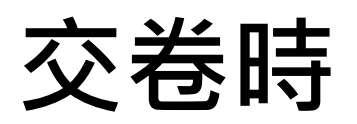

### 會進行二次確認,【第一次】為收到交卷確認,【第二次】 才算交卷完成。

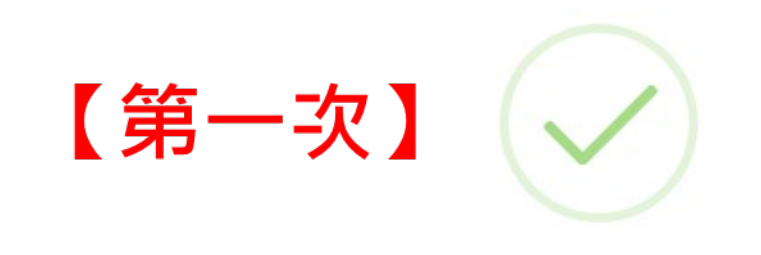

#### 收到您的確認!

即將協助繳交!

OK

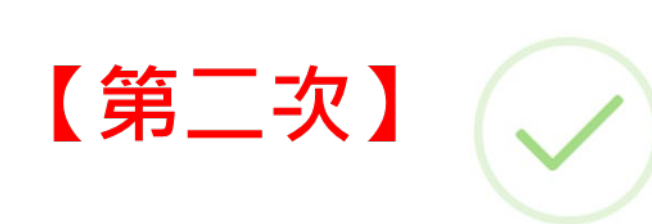

交卷完成!

即將協助回到列表頁!

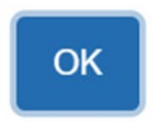

# 交卷成功後 回到群組計畫裡,原本規劃的隨堂小考,已變成綠色【已作 答】狀態

| く<br>会 | SF<br>端練功坊                                |            |       |                                                                                                    |                                                                                                    |                                                                                          |                                                                                                    |      | 群組  | + 劃                                                                                                    |
|--------|-------------------------------------------|------------|-------|----------------------------------------------------------------------------------------------------|----------------------------------------------------------------------------------------------------|------------------------------------------------------------------------------------------|----------------------------------------------------------------------------------------------------|------|-----|----------------------------------------------------------------------------------------------------|
| 類型     | 名稱及科目                                     | 斑級         | 測驗題題數 | 測驗題佔分                                                                                                    | 操作題題數                                                                                                    | 操作題佔分                                                                                    | 繳交起迄                                                                                                    | 補交期限 | 分數  |                                                                                                    |
| 遺堂小考   | <sup>輔大資訊能力電腦檢測</sup><br>TQC雲端技術及網路服務-實用級 | 輔大資訊能力電腦檢測 | 50    | 100                                                                                                    | 0                                                                                                    | 0                                                                                        | 2021/05/21 16:30 起<br>2021/05/21 18:30 迄                                                                                                    | 無    | 未公告 | 已作答                                                                                                    |
| 遺堂小考   | 電一乙期末測試<br>TQC網路管理實務-實用級                  | 110電一乙網路認證 | 50    | 100                                                                                                    | 0                                                                                                    | 0                                                                                        | 2021/05/21 09:00 起<br>2021/05/21 11:00 迄                                                                                                    | 無    | 未公告 | 已結束                                                                                                    |
| 遺堂小考   | <sub>期末測驗</sub><br>TQC網路管理實務-實用級          | 110電一乙網路認證 | 50    | 100                                                                                                    | 0                                                                                                    | 0                                                                                        | 2021/05/19 10:00 起<br>2021/05/19 12:00 迄                                                                                                    | 無    | 未公告 | 已作答                                                                                                    |
|        | <b>シ 空</b><br>類型<br>適堂小考<br>適堂小考          |            |       | <ul> <li>         をSF<br/>要端練功坊         <ul> <li>             類型 名稱及科目 班級 測驗題題數         </li> <li>             類型 名稱及科目 班級 測驗題題數         </li> </ul> </li> <li>         意堂小考 <sup>輔大寶訊能力電腦檢測</sup><br/>TQC雲端技術及網路服務-實用級 <sup>輔大寶訊能力電腦檢測</sup> <ul> <li>             TQC雲端技術及網路服務-實用級             </li> <li>             間大寶訊能力電腦檢測<br/>TQC雲端技術及網路服務-實用級             </li> </ul> </li> <li>         bi至小考 <sup>電-乙期末測試</sup><br/>TQCA網路管理實務-實用級         </li> <li>         the mathematical for mathematical for mathmatical for mathmatematemathmatical for mathmatematematem</li></ul> | M       S       S | 文学学講練功坊         類型       名稱及科目       班級       測驗題題數       測驗題估分       操作題題數         適堂小考 | 文学業       文学業       大学業       大学業 <th< td=""><td></td><td></td><td>第二日       第二日       <th< td=""></th<></td></th<> |      |     | 第二日       第二日       第二日 <th< td=""></th<> |

關於雲端練功坊|聯絡我們|校園團體方案|隱私條款 客服信箱:cloudservice@mail.csf.org.tw 客服電話:02-25778806 財團法人中華民國電腦技能基金會 版權所有 © 2021 Computer Skills Foundation All Rights Reserved.

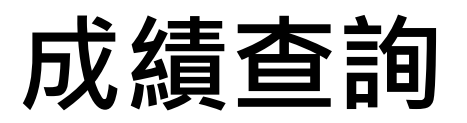

#### 等學校公告成績後,再回到群組計畫裡,即可查詢隨堂小考 成績,亦可按下【瀏覽】觀看該次作答資訊

| ~ | <b>シ</b> CS<br>雲 | SF<br>端練功坊                                |            |       |       |       |       |                                          | 1    | 群組  | 計劃  |
|---|------------------|-------------------------------------------|------------|-------|-------|-------|-------|------------------------------------------|------|-----|-----|
|   | 類型               | 名稱及科目                                     | 斑級         | 測驗題題數 | 測驗題佔分 | 操作題題數 | 操作題佔分 | 繳交起迄                                     | 補交期限 | 分數  |     |
|   | 隨堂小考             | <sup>輔大資訊能力電腦檢測</sup><br>TQC雲端技術及網路服務-實用級 | 輔大資訊能力電腦檢測 | 50    | 100   | 0     | 0     | 2021/05/21 16:30 起<br>2021/05/21 18:30 迄 | 無    | 4 分 | 瀏覽  |
|   | 隨堂小考             | 電一乙期末測試<br>TQC網路管理實務-實用級                  | 110電一乙網路認證 | 50    | 100   | 0     | 0     | 2021/05/21 09:00 起<br>2021/05/21 11:00 迄 | 無    | 未公告 | 已結束 |
|   | 隨堂小考             | <sup>期末測驗</sup><br>TQC網路管理實務-實用級          | 110電一乙網路認證 | 50    | 100   | 0     | 0     | 2021/05/19 10:00 起<br>2021/05/19 12:00 迄 | 無    | 未公告 | 已作答 |

首頁 上一頁 1~ 下一頁 尾頁

#### 關於雲端練功坊 | 聯絡我們 | 校園團體方案 | 隱私條款

客服信箱:cloudservice@mail.csf.org.tw 客服電話:02-25778806

財團法人中華民國電腦技能基金會 版權所有 © 2021 Computer Skills Foundation All Rights Reserved.

#### 作答明細瀏覽 按下學生個人的【瀏覽】功能即可查詢該次測驗作答結果,緣色 代表正確、紅色代表錯誤、灰色表示未作答

| <b>次練習獲得</b>                           | 觀看分析(測驗題)                                            |               |                       |               |               |                       |               |               | $\leq$         |                |                              |    |                                |          |          |          |          |  |
|----------------------------------------|------------------------------------------------------|---------------|-----------------------|---------------|---------------|-----------------------|---------------|---------------|----------------|----------------|------------------------------|----|--------------------------------|----------|----------|----------|----------|--|
| <b>4</b><br>分<br>6分析(測驗題)<br>66題目(測驗題) | 您作答50題, 您答對了<br>2<br>度                               | 1<br>20<br>39 | 2 3<br>21 22<br>40 41 | 4<br>23<br>42 | 5<br>24<br>43 | 6 7<br>25 26<br>44 45 | 8<br>27<br>46 | 9<br>28<br>47 | 10<br>29<br>48 | 11<br>30<br>49 | 12 13<br>31 32<br>50         | 14 | 15<br>34                       | 16<br>35 | 17<br>36 | 18<br>37 | 19<br>38 |  |
|                                        |                                                      |               |                       |               |               |                       |               |               |                |                |                              |    |                                |          |          |          |          |  |
|                                        | 此次練習概況                                               |               |                       |               |               |                       |               |               |                | 4              | FSSE词                        |    | 正确5                            | ž        |          | 能力目      | E18      |  |
|                                        | 此次練習概況<br>領域指標<br>細路地寫瀏覽及應用                          | _             | _                     |               |               | _                     |               |               |                | f              | F答情況<br>/ 13                 |    | 正確3                            | 率        |          | 能力表      | 長現       |  |
|                                        | <mark>此次練習概況</mark><br>領域指標<br>網路搜尋瀏覽及應用             |               |                       |               |               |                       |               |               |                | <b>f</b><br>2  | F答情況<br>/13                  |    | 正確 <sup>2</sup><br>15 %        | 率        |          | 能力表      | 友現       |  |
|                                        | 此次練習概況<br>領域指標<br>網路搜尋瀏覽及應用<br>個人資訊管理<br>社茲細路頗即時知會軟劑 |               | -                     |               |               | -                     |               |               |                | f<br>2<br>0    | F答情況<br>/ 13<br>/ 13<br>/ 12 |    | 正確 <sup>2</sup><br>15 %<br>0 % | ×        |          | 能力表      | 友現       |  |